# brother

## Guia de Configuração de Rede **Sem Fio**

Máquina de cortar Product Code (Código do Produto): 893-Z05/Z09

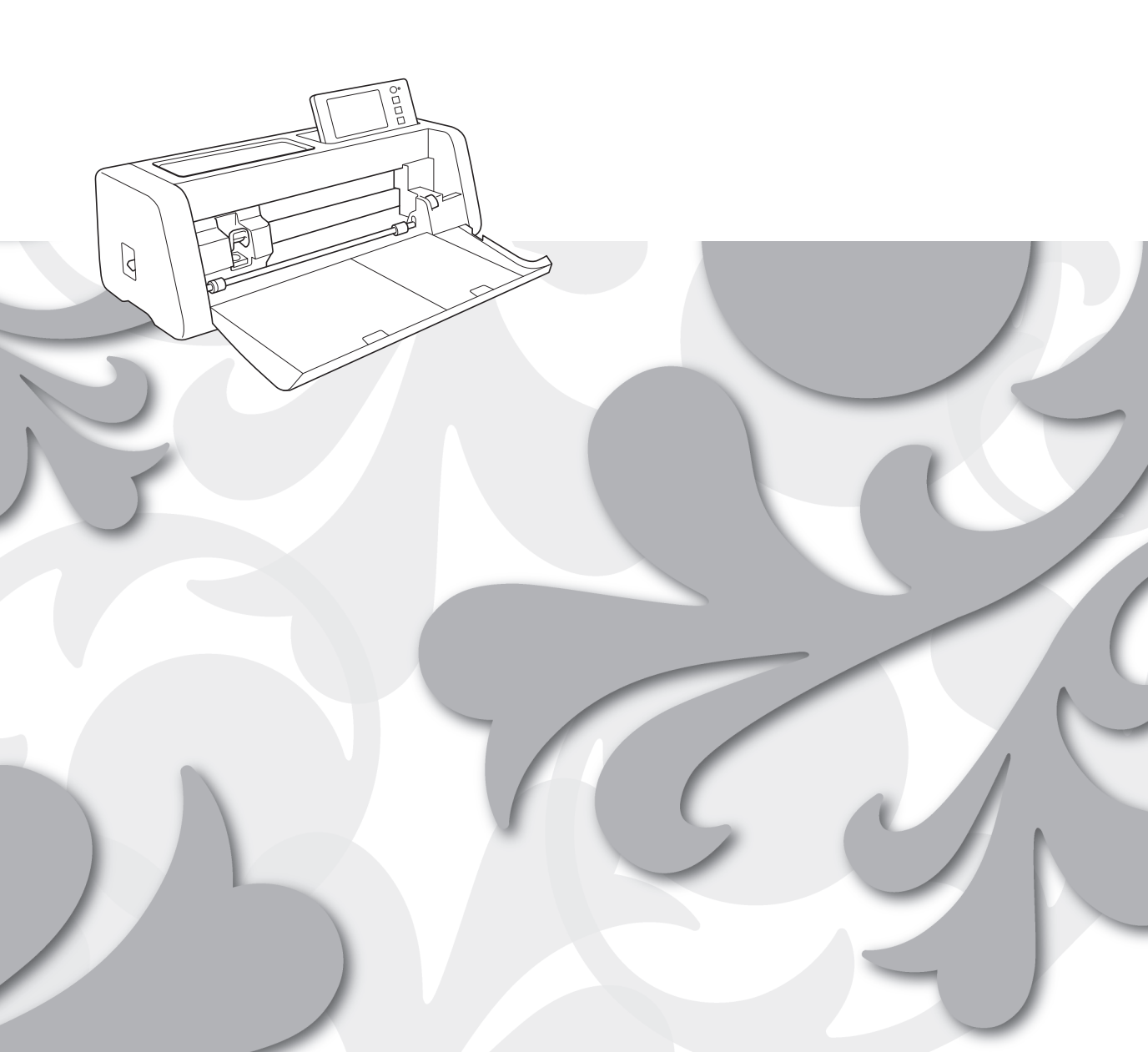

#### Marcas comerciais

WPA™ e WPA2™ são marcas comerciais da Wi-Fi Alliance®.

#### Compilação e publicação

Sob supervisão da Brother Industries Ltd., este manual foi compilado e publicado com as informações mais recentes sobre descrições e especificações do produto.

O conteúdo deste manual e as especificações deste produto estão sujeitos à alteração sem aviso prévio. A Brother reserva-se o direito de, sem aviso prévio, fazer alterações nas especificações e nos materiais aqui contidos e não se responsabiliza por quaisquer prejuízos (inclusive indiretos) causados pela confiança nos materiais apresentados, incluindo, dentre outros, erros tipográficos e outros relacionados a esta publicação.

#### Direitos autorais e licença

©2022 Brother Industries, Ltd. Todos os direitos reservados. Este produto inclui softwares desenvolvidos por: ©1983-1998 PACIFIC SOFTWORKS, INC. ©2008 Devicescape Software, Inc.

### INTRODUÇÃO

Obrigado por comprar esta máquina de cortar.

Este guia oferece instruções de configuração para que você possa usar uma rede sem fio para enviar dados criados no CanvasWorkspace para a sua máquina de cortar (daqui por diante referida como "máquina"), bem como salvar os dados editados em sua máquina para o CanvasWorkspace. Leia as instruções neste guia com atenção e proceda com a configuração para transferir seus dados com facilidade sem precisar de dispositivos como unidades flash USB.

Antes de usar esta máquina, leia atentamente as "INSTRUÇÕES DE SEGURANÇA IMPORTANTES" no "Guia de Segurança do Produto".

Para conhecer as operações básicas da máquina, consulte o "Manual de Operações". É possível fazer o download do Manual de Operações em <a href="http://s.brother/cmoae/">http://s.brother/cmoae/</a>.

Para obter informações sobre as operações do CanvasWorkspace, consulte o menu "Ajuda" no CanvasWorkspace. Além disso, após terminar a leitura deste guia, guarde-o onde possa ser acessado rapidamente para referência futura.

#### Transferir dados utilizando LAN sem fio

Com esta função, padrões editados no aplicativo dedicado CanvasWorkspace ou dados de padrões no Artspira podem ser transferidos para a máquina através de uma conexão de rede sem fio.

Para obter detalhes sobre a transferência de dados de padrão, consulte o Manual de Operações.

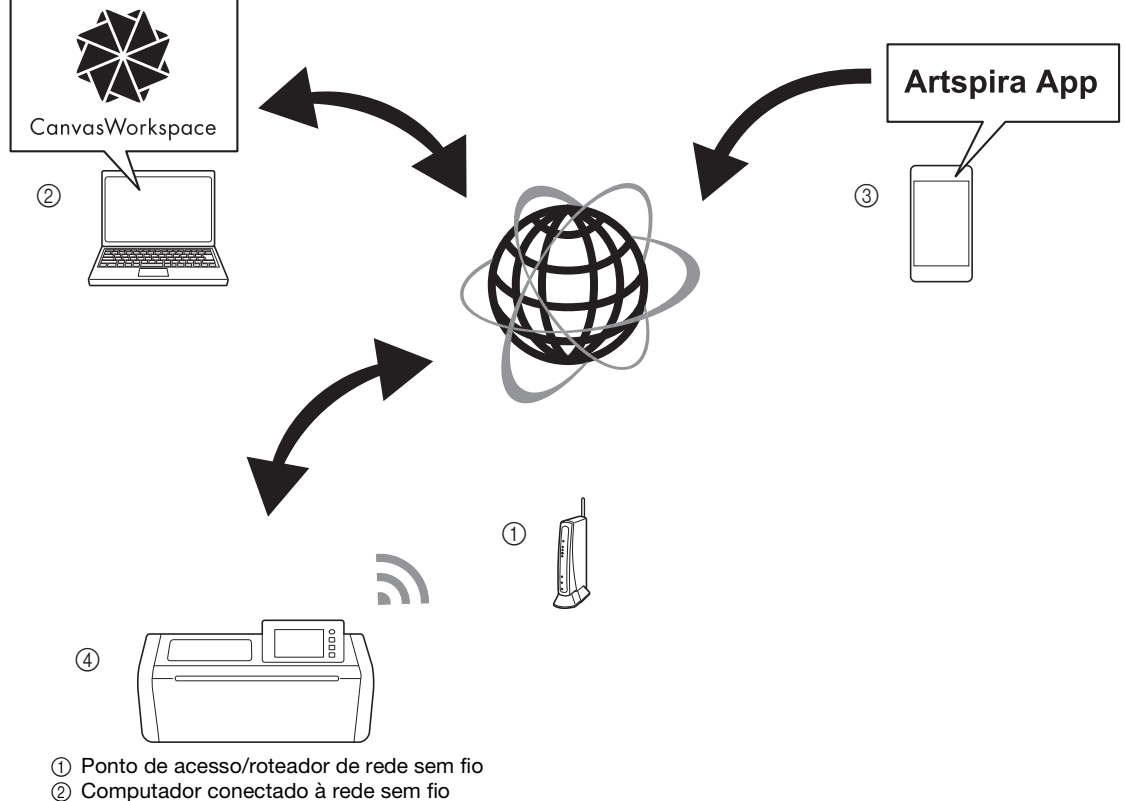

- ③ Dispositivo móvel conectado à rede sem fio (aplicativo Artspira instalado)
- ④ Sua máquina

Execute a configuração seguindo estas etapas.

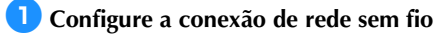

#### **2** Faça login na versão de internet do CanvasWorkspace.

- Para usar o CanvasWorkspace, é necessário um ID de login do CanvasWorkspace. Se você não tiver uma conta gratuita, acesse <a href="http://canvasWorkspace.Brother.com">http://canvasWorkspace.Brother.com</a>> para criar uma nova conta.
- **3** Registre a máquina no CanvasWorkspace.

### ÍNDICE

| INTRODUÇÃO                                                                                       | 1  |
|--------------------------------------------------------------------------------------------------|----|
| Transferir dados utilizando LAN sem fio                                                          | 1  |
| Instruções rápidas de configuração da rede sem fio                                               | 3  |
| Conectar a máquina a uma rede sem fio                                                            | 6  |
| Ativar a rede sem fio                                                                            | 6  |
| Configurar a rede sem fio                                                                        | 6  |
| Verificar a configuração/estado da rede sem fio                                                  | 9  |
| Usando o menu "Outros"                                                                           | 9  |
| Registrar a máquina no CanvasWorkspace                                                           | 10 |
| Solucionando problemas                                                                           | 13 |
| Como posso encontrar as informações de segurança de rede sem fio (Nome de Rede (SSID) e Senha de |    |
| Rede)                                                                                            | 13 |
| Códigos de erro/Mensagens de erro                                                                | 13 |

#### Instruções rápidas de configuração da rede sem fio

Para obter instruções rápidas e fáceis sobre como configurar a sua rede sem fio, siga os passos abaixo. Para obter mais detalhes sobre o procedimento de configurações, consulte a página 6, e se uma conexão não for estabelecida corretamente e uma mensagem de erro for exibida, consulte "Códigos de erro/Mensagens de erro" na página 13.

#### Requisitos para conexão da rede sem fio

A conexão da rede sem fio está de acordo com as normas IEEE 802.11 n/g/b e usa a frequência de 2,4 GHz.

O Nome de Rede Sem Fio (SSID) e a Senha (CHAVE)\* para o seu ponto de acesso/roteador sem fio são necessários para conectar a sua máquina a uma rede sem fio.

Primeiro, localize essa informação e anote-a. Certifique-se de ter a senha correta e observe que algumas senhas são sensíveis a letras maiúsculas e minúsculas.

| Nome de Rede (SSID) | Senha de Rede<br>(Chave de rede) |
|---------------------|----------------------------------|
|                     |                                  |
|                     |                                  |

A seleção do nome da sua rede deve corresponder à rede sem fio à qual o seu computador ou dispositivo móvel está conectado.

#### Ligue a máquina.

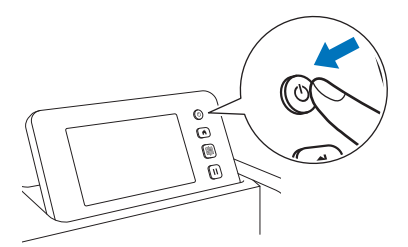

Quando a mensagem a seguir for exibida, toque na tecla "OK".

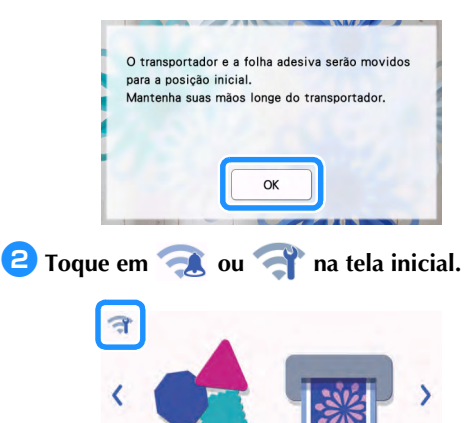

Padrão

Recup. dados

-

Escanea

Testar

#### Selecione "ON" para "WLAN Ativa".

| Rede                              |   | 5        |
|-----------------------------------|---|----------|
| WLAN Ativa                        |   |          |
| Assis.Configur                    | > | $\vdash$ |
| WAW (Auxiliar do Assistente WLAN) | > | ~        |
| Estado da WLAN                    | > |          |

4 Na tela de configurações "Rede" mostrada abaixo, toque em "Assis.Configur".

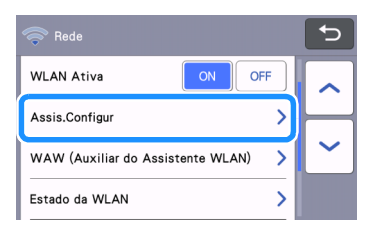

O Nome de Rede (SSID) disponível será exibido.

Para os passos **5** e **6**, consulte "Requisitos para conexão da rede sem fio" antes do passo 1. Você precisará do seu Nome de Rede Sem Fio (SSID) e da Senha de Rede (Chave de rede).

5 Selecione o Nome de Rede (SSID) da sua rede e toque na tecla "OK".

| SSID do ponto de acesso | 5        |
|-------------------------|----------|
| SNC_TEST-1              |          |
| SNC_TEST-2              |          |
| SNC_TEST-3              | <b>`</b> |
| SNC_TEST-4              | ОК       |

6) Digite a Senha de Rede (Chave) e toque na tecla "OK".

| Chave ( | de rec | de |     |            |    | < < | >   | C   |
|---------|--------|----|-----|------------|----|-----|-----|-----|
| QV      | V E    | F  | ٦ ٢ | г <b>`</b> | ۲l | JI  | C ( | 0 P |
| Α       | S      | D  | F   | G          | Η  | J   | κ   | L   |
|         | Ζ      | X  | С   | ۷          | В  | Ν   | M   |     |
| ûаА     |        |    |     | /          | \  | 1   | @   | ОК  |

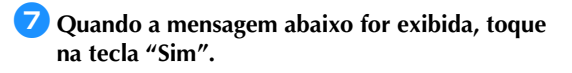

| Não | Sim |
|-----|-----|

Quando uma conexão é estabelecida, a mensagem a seguir é exibida, toque na tecla "Avançar".

| Conect   | ado a WLAN                          |
|----------|-------------------------------------|
| Especif  | ique a configuração de "Registro de |
| máquin   | a" para enviar dados de corte entre |
| o aplic: | ativo dedicado e a máquina.         |
|          | Avançar                             |

Uma vez que você tenha concluído a leitura da mensagem exibida na tela a seguir, toque na tecla "Registrar-se".

| Ŷ   |                  | C- |
|-----|------------------|----|
| Reg | istro de máquina |    |
| ID  |                  |    |
|     |                  |    |
|     | Registrar-se     |    |
|     |                  |    |

Depois que for exibida a tela a seguir, que descreve como obter o código PIN, deixe-a à mostra e continue com a próxima operação usando a versão de internet do CanvasWorkspace.

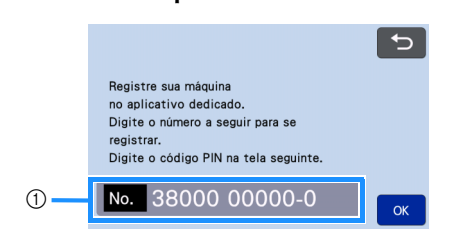

1) Número da máquina

Abra a versão de internet do CanvasWorkspace (http://CanvasWorkspace.Brother.com) no seu computador e faça o login.

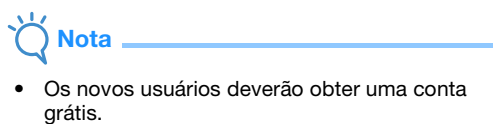

 Se você já possui uma conta no CanvasWorkspace, pode usar o mesmo ID de login e senha para fazer login. 😢 Clique em 💄 no canto superior direito da tela.

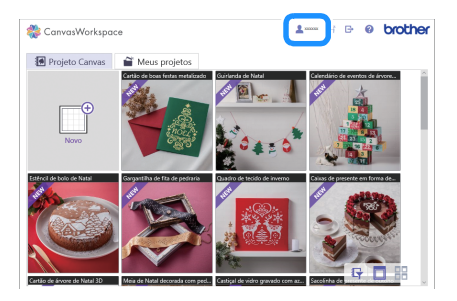

▶ É exibida a página de gerenciamento da conta.

#### 13 Clique em "Registro da(s) máquina(s)".

| Configuração da sa informação da<br>O e salada<br>Vertidar e tera ma manique rais<br>suchas                                                                                                    |                                                                                                    |                                                                                                    |  |
|----------------------------------------------------------------------------------------------------|----------------------------------------------------------------------------------------------------|----------------------------------------------------------------------------------------------------|--|
|                                                                                                    | Zonfigurações das informações<br>do usuário<br>Verilgue a modilgue as suas informações de<br>usuário. | Registro da(s) máquina(s)<br>Registro da(s) máquina(s)<br>Registre a sus máquina e habite a<br>transferência de dados (Scatti Cat Onixe).                                                                                                    |  |
| Atruspio da coleção de padrite.      Atruspio da coleção e padrite.      Atruspio da coleção e padrite.      Atruspio de tentre de particular de tentre de particular de particular | Ativação da coleção de padrões<br>de uma coleção de padrões<br>as coleções de padrões ativades.       | CONSTRUCTION OF A CONSTRUCTION OF A CONSTRUCTION |  |

14 Clique em "Registrar uma nova máquina".

| Accession Calculation Control Control | 🎇 CanvasWorkspace                                                               |                                                                                              | <b>1</b>            | ĩ | Θ | 0        | brother |
|----------------------------------------------------------------------------------------------------|---------------------------------------------------------------------------------|----------------------------------------------------------------------------------------------|---------------------|---|---|----------|---------|
| Gan Langens (antoine) Napitor ingitador Propilar una socio indigena                                                                                                    | Registro da(s)<br>Registre a sua máculna e hal<br>"Para obter mais detalhes, co | ) máquina(s)<br>bille a transferência de dados (Scari<br>oroute "O que é registro da máquina | NCut Online)<br>7'. |   |   |          |         |
| Viter                                                                                                    | O que é registro da mispina<br>Máquinas registrodas                             | 2                                                                                            |                     |   |   |          | 1       |
|                                                                                                    | + registar uma nova l                                                           | Voltar                                                                                       |                     |   |   | <i>.</i> | J       |
|                                                                                                    |                                                                                 |                                                                                              |                     |   |   |          |         |

15 Digite o número da sua máquina e clique em "OK".

| CanvasWork:                | space                                                                                                    | <b>1</b> 😭 (                                                                     | e plott        |
|----------------------------|----------------------------------------------------------------------------------------------------|----------------------------------------------------------------------------------|----------------|
| Ins                        | erir o N.º da máquina                                                                                                    |                                                                                  |                |
| Acess<br>mostra<br>PIN', c | a a tela "Obter código PIN" na tela da sua máqui<br>do na parte inferior da tela e pressione "OK". Er<br>onsulte o Guía de Configuração de Rede Sem F | na. Insira o N.º da sua máquina q<br>n relação à área da janela "Obter (<br>'ia. | ao é<br>código |
|                            | Cerves/Workspe                                                                                                    | ~                                                                                |                |
|                            |                                                                                                    |                                                                                  |                |
|                            |                                                                                                    |                                                                                  |                |
|                            | "N°                                                                                                    |                                                                                  |                |
|                            |                                                                                                    |                                                                                  |                |
|                            | Cancelar                                                                                                    |                                                                                  |                |
|                            |                                                                                                    |                                                                                  |                |

 O número da sua máquina é exibido na tela que aparece na etapa 10 que descreve como obter o código PIN.

### 16 Observe o código PIN de quatro dígitos que é exibido na tela.

| CanvasWorkspace                                                                                                    | <b>≗</b> ∞∞∞ ≅ ⊡• @                                                                                                    | brother |
|----------------------------------------------------------------------------------------------------|----------------------------------------------------------------------------------------------------|---------|
| Insira o código P<br>Aceses a tela "Otter códog PP" d<br>de códog PP" dinisa a códog PP"<br>relação à tela de inserção de códog | IN na máquina.<br>ssa mágána a pression "OK" para extiér a tela de inserção<br>nativo ma tela de inserção do cológo PPI na sua mágaina. Em<br>PPIL consulte o Guía de Configuração de Rodo Sem Filo. |         |
| Cód                                                                                                    | 99 FW 2034                                                                                                    |         |
|                                                                                                    |                                                                                                    |         |
|                                                                                                    |                                                                                                    |         |
|                                                                                                    |                                                                                                    |         |

17 Volte à tela da sua máquina e toque na tecla "OK".

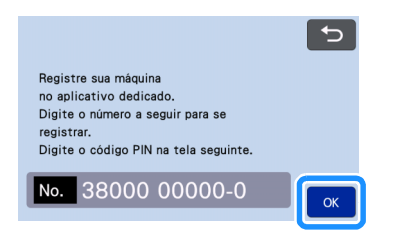

A tela de entrada do código PIN será exibida.

Digite o código PIN de quatro dígitos exibido na tela do CanvasWorkspace e depois toque na tecla "OK".

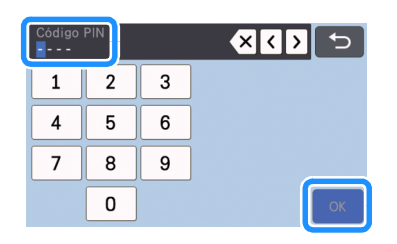

19 Pressione a tecla "OK".

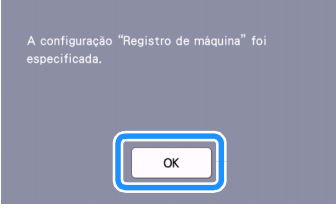

A tela de registro da conta é exibida.

| <u>,</u>   |            | < ► |
|------------|------------|-----|
| Registro o | de máquina |     |
| ID         |            |     |
| XXXXXX     |            |     |
|            | Altoror    |     |

Toque em duas vezes para retornar à tela inicial.

A conexão de rede sem fio foi concluída! Agora, você pode transferir dados entre a sua máquina de cortar e o CanvasWorkspace ou o aplicativo Artspira! Para obter detalhes sobre a transferência de dados, consulte o Manual de Operações.

#### Conectar a máquina a uma rede sem fio

Os procedimentos a seguir são informações detalhadas para as configurações de rede.

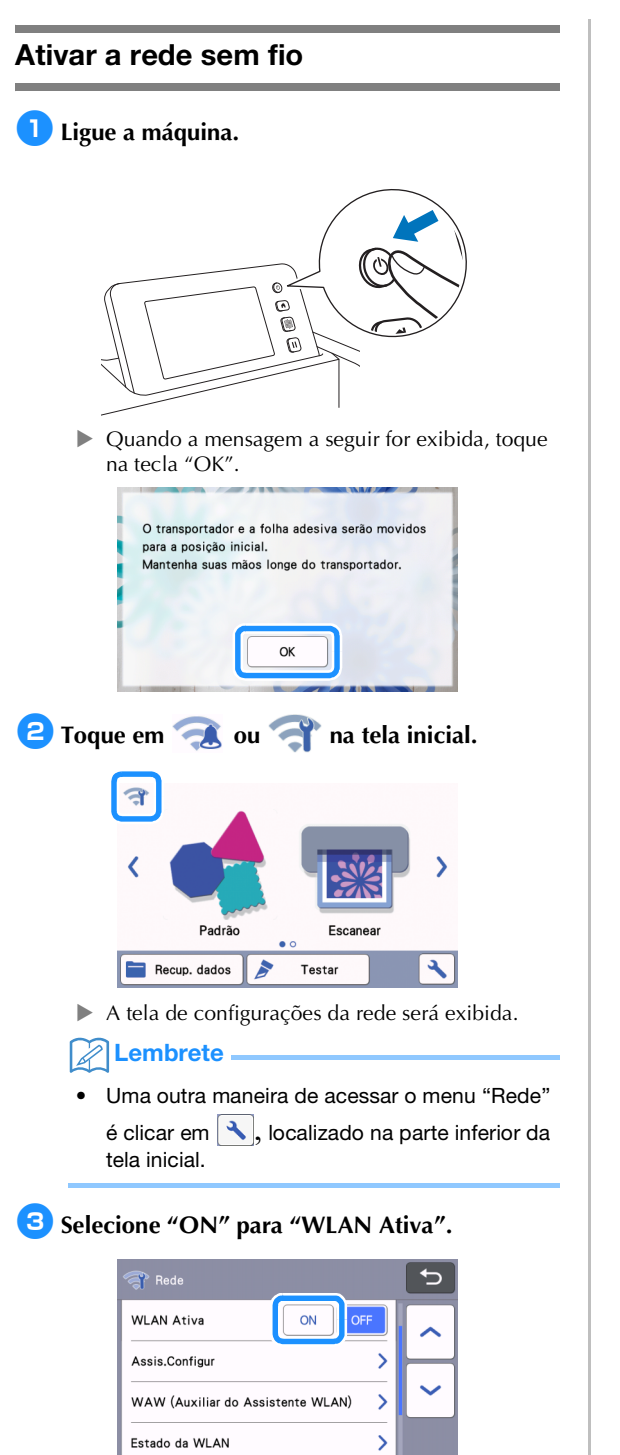

 A máquina começará a emitir o sinal de rede sem fio.

#### Lembrete .

 Uma outra maneira de habilitar como "ON" o "WLAN Ativa" é selecionando "Sim" quando a mensagem abaixo é exibida no "Assis.Configur".

| Ativar WLAN? |     |
|--------------|-----|
|              |     |
| Não          | Sim |
|              |     |

#### Configurar a rede sem fio

A conexão LAN sem fio pode ser configurada através do assistente de configuração (recomendado) ou de um método alternativo.

#### Requisitos para conexão da rede sem fio

A conexão da rede sem fio está de acordo com as normas IEEE 802.11 n/g/b e usa a frequência de 2,4 GHz.

#### Lembrete

 Uma rede sem fio não poderá ser configurada com WPA/WPA2 Enterprise. Para saber quais os métodos de autenticação que a sua máquina aceita, consulte "Err-03" na página 14.

#### Conectar usando o assistente de configuração (recomendado)

- O Nome de Rede Sem Fio (SSID) e a Senha de Rede (CHAVE)\* são necessários para conectar a sua máquina a uma rede sem fio.
  - A Senha de Rede também é descrita como Chave de rede, Chave de segurança ou Chave de Criptografia.

| Nome de Rede (SSID) | Senha de Rede<br>(Chave de rede) |
|---------------------|----------------------------------|
|                     |                                  |
|                     |                                  |

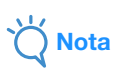

- Caso não saiba essas informações (Nome de Rede (SSID) e Senha de Rede (Chave)), você não poderá continuar com a configuração da rede sem fio.
- Como posso localizar esta informação?
  - Você deve consultar a documentação fornecida com o seu ponto de acesso/ roteador sem fio.
  - 2) O Nome de Rede (SSID) padrão pode ser o nome do fabricante ou o nome do modelo.
  - Caso não saiba as informações de segurança, consulte o fabricante do roteador, o administrador do seu sistema ou o seu provedor de serviços de Internet.
  - Alguns Nomes de Rede Sem Fio (SSID) e Senhas de Rede (Chave) são sensíveis a letras maiúsculas e minúsculas. Registre as suas informações adequadamente.

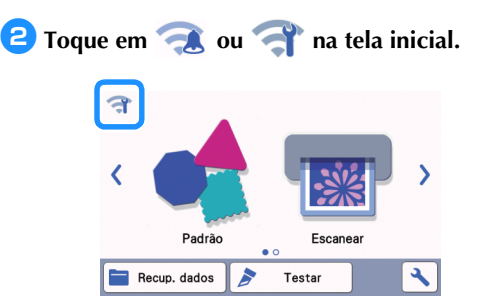

A tela de configurações da rede será exibida.

#### Lembrete

 Uma outra maneira de acessar o menu "Rede" é clicar em , localizado na parte inferior da tela inicial.

#### 3 Na tela de configurações "Rede" mostrada abaixo, toque em "Assis.Configur".

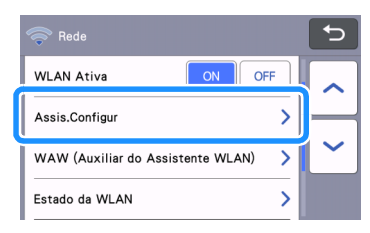

• O Nome de Rede (SSID) disponível será exibido.

### Selecione o Nome de Rede (SSID) da sua rede e toque na tecla "OK".

| SSID do ponto de acesso |          |
|-------------------------|----------|
| SNC_TEST-1              |          |
| SNC_TEST-2              | $\vdash$ |
| SNC_TEST-3              | <b>`</b> |
| SNC_TEST-4              | ОК       |

A tela para inserir a Senha de Rede (Chave) é exibida.

### Ŭ Nota

- Se o Nome de Rede (SSID) da rede desejada não for exibido, especifique-o conforme descrito abaixo.
  - 1) Selecione "[Novo SSID]" e toque na tecla "OK".
  - "[Novo SSID]" aparecerá no fim da lista de SSIDs detectados.

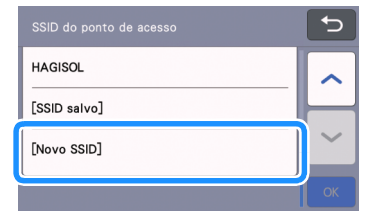

- Digite o Nome de Rede (SSID) da rede desejada e toque na tecla "OK".
- Especifique o método de autenticação e o modo de criptografia e depois toque na tecla "OK".

#### Lembrete

- aparece ao lado de uma rede previamente conectada a partir da lista de redes disponíveis. Como a Senha de Rede (Chave) foi salva para a rede ao lado de 

   , pode ser restabelecida uma conexão para essa rede sem que seja necessário reinserir as informações de conexão (Senha de Rede, etc.).
- A Senha de Rede (Chave) inserida anteriormente para um máximo de 12 conexões é salva com "[SSID salvo]". Toque na tecla "[SSID salvo]" para exibir as informações de conexão.
- Digite a Senha de Rede (Chave) anotada no passo 1 e toque na tecla "OK".

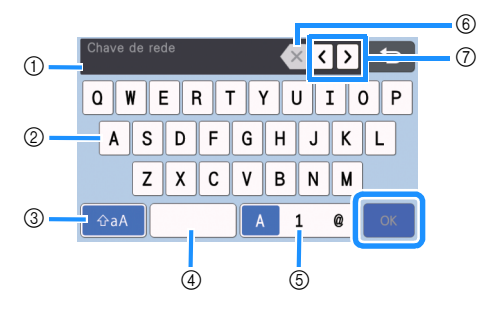

- 1) Tela de entrada de caracteres
- ② Teclas de caracteres
- ③ Tecla de seleção de maiúsculas/minúsculas
- ④ Tecla de espaço
- ⑤ Tecla de seleção de letra/número/caractere especial
- ⑥ Tecla de retrocesso (apaga o caractere na posição do cursor.)
- Teclas do cursor (move o cursor para a esquerda e para a direita.)

### 6 Quando a mensagem abaixo for exibida, toque na tecla "Sim".

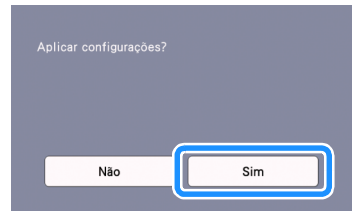

A tela a seguir é exibida quando uma conexão é estabelecida.

Toque na tecla "Avançar" e continue com "Registrar a máquina no CanvasWorkspace" na página 10.

|             | Conectado a WLAN<br>Especifique a configuração<br>máquina" para enviar dado<br>o aplicativo dedicado e a | o de "Registro de<br>os de corte entre<br>máquina. |  |
|-------------|----------------------------------------------------------------------------------------------------|----------------------------------------------------|--|
|             | Avan                                                                                                    | ıçar                                               |  |
| ا<br>م ا (2 | mbrete                                                                                                   |                                                    |  |

 Se você já tiver concluído o registro da máquina no CanvasWorkspace, a tela a seguir será exibida. Toque na tecla "OK" para concluir a configuração de rede sem fio.

| Conectado a WLA |    |   |  |
|-----------------|----|---|--|
|                 |    |   |  |
|                 |    |   |  |
|                 |    |   |  |
|                 |    | _ |  |
|                 | ОК |   |  |
|                 |    |   |  |

#### \ Nota

- Se a conexão não tiver sido estabelecida com êxito:
  - Se a mensagem "Chave de rede errada: Err-04" for exibida, a Senha de Rede (Chave) poderá ter sido inserida incorretamente. Toque na tecla "OK" e, depois, repita o procedimento da etapa 3 em "Conectar usando o assistente de configuração (recomendado)" na página 6.
  - Para obter detalhes sobre outras causas possíveis, consulte "Códigos de erro/ Mensagens de erro" na página 13.
- Enquanto conectado, a potência do sinal será

indicada por um ícone azul rom no canto superior esquerdo das telas, como a tela inicial.

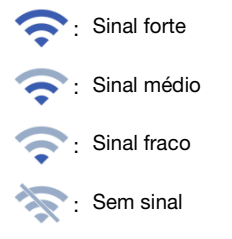

 Depois de configurar a sua rede sem fio, a máquina se conectará à rede sem fio sempre que for ligada. Contudo, a tela das configurações da rede "WLAN Ativa" deverá permanecer definida como "ON".

### Conectar usando "Auxiliar do Assistente WLAN" (WAW).

A rede sem fio pode ser configurada usando o aplicativo dedicado "Auxiliar do Assistente WLAN" (WAW). Faça o download do aplicativo em http://s.brother/cuoad/ e siga as instruções que aparecem na tela do computador para concluir a

configuração. Após a conexão ser estabelecida, toque na tecla "Avançar" e continue com "Registrar a máquina no CanvasWorkspace" na página 10.

#### Verificar a configuração/estado da rede sem fio

Siga essas instruções quando não conseguir estabelecer a conexão de rede sem fio.

### Na tela de configurações "Rede" mostrada abaixo, toque em "Estado da WLAN".

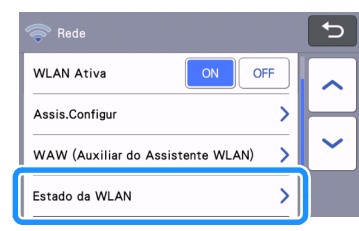

São exibidos o status, o protocolo, a potência do sinal e o Nome de Rede (SSID) da conexão de rede sem fio.

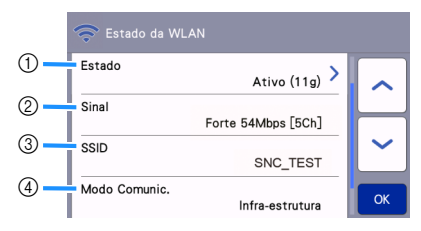

 Exibe o estado da conexão. Quando for indicado "Ativo (xxx)": A máquina está conectada a uma rede sem fio. Os caracteres entre parênteses indicam que o protocolo da rede sem fio está sendo usado.

Quando for indicado "Falha de ligação: Err-xx": Houve falha da máquina ao estabelecer a conexão. "Err-xx" indica o número do erro. Consulte "Códigos de erro/Mensagens de erro" na página 13.

- ② Exibe a potência do sinal da conexão sem fio, a velocidade de comunicação e o canal que está sendo usado.
- ③ Exibe o Nome de Rede (SSID).
- ④ Exibe o modo de comunicação. O modo de comunicação está fixo no modo de infraestrutura.

#### Usando o menu "Outros"

O menu "Outros" se encontra-se na parte inferior da tela de configurações de rede.

| 🤝 Rede                            | 5        |
|-----------------------------------|----------|
| WLAN Ativa ON OFF                 | ~        |
| Assis.Configur                    | <u> </u> |
| WAW (Auxiliar do Assistente WLAN) | ~        |
| Estado da WLAN                    |          |

O menu "Outros" contém os itens a seguir.

|   | 🛜 Outros         |    |
|---|------------------|----|
| 1 | TCP/IP           |    |
| 2 | Endereço MAC     |    |
|   | 00-00-00-00-00   |    |
| 3 | Reiniciar rede   |    |
| 4 | Definições Proxy | ОК |

- ① O TCP/IP pode ser inserido manualmente.
- ② Exibe o endereço MAC.
- ③ Todas as configurações de rede aplicadas serão redefinidas e seus valores voltarão àqueles presentes no momento da aquisição da máquina. Quaisquer informações que você tenha inserido serão removidas (apagadas). Depois de definir essa função, desligue a máquina e ligue-a novamente.
- ④ Use esta opção quando as configurações proxy forem necessárias.

#### Registrar a máquina no CanvasWorkspace

Uma vez que você tenha registrado a sua máquina no CanvasWorkspace, você poderá transferir os dados entre o CanvasWorkspace e a sua máquina.

Esta seção descreve o procedimento para vinculação de uma máquina com um número específico para uma ID de Login do CanvasWorkspace.

Se a configuração não for concluída corretamente e uma mensagem de erro for exibida, consulte "Códigos de erro/Mensagens de erro" na página 13.

- Nota
- É necessário um computador conectado à rede que possa executar o CanvasWorkspace.
- Antes de prosseguir com esse procedimento, a configuração da conexão entre a máquina e a rede sem fio deve ser concluída. Se a máquina não estiver conectada à rede, siga o procedimento em "Conectar a máquina a uma rede sem fio" na página 6.

Nos procedimentos a seguir, [MÁQUINA] indica as operações realizadas na sua máquina, e [COMPUTADOR] indica as operações realizadas no CanvasWorkspace.

#### [MÁQUINA]

A tela de mensagem a seguir será exibida após a configuração da conexão de rede sem fio, toque na tecla "Registrar-se".

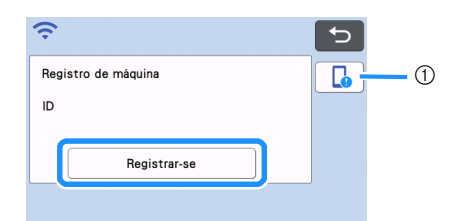

① Chave do guia do aplicativo

#### Lembrete

- Pressione a tecla Guia do aplicativo para exibir as instruções do aplicativo relacionadas à máquina.
- Se a conexão for interrompida após a configuração da conexão de rede sem fio, a máquina poderá ser registrada com o "Registro de máquina" na tela de configurações.

Depois que for exibida a tela a seguir, que descreve como obter o código PIN, deixe-a à mostra e continue com a próxima operação no [COMPUTADOR].

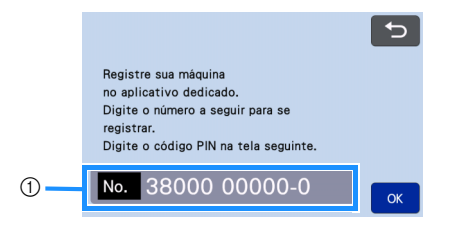

1) Número da máquina

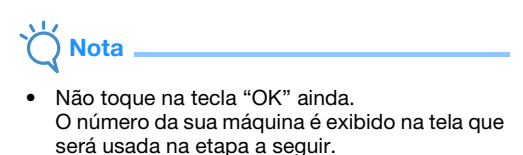

### [COMPUTADOR]

As telas nas descrições a seguir são aquelas que são exibidas quando o CanvasWorkspace é aberto no computador.

Abra a versão de internet do CanvasWorkspace (http://CanvasWorkspace.Brother.com) no seu computador e faça o login.

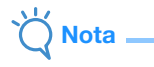

- Os novos usuários deverão obter uma conta grátis.
- Se você já tiver uma conta no CanvasWorkspace (antigo ScanNCutCanvas), você pode usar a mesma ID de Login e senha para fazer o login.

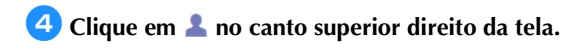

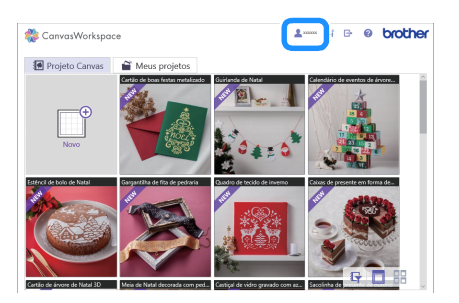

É exibida a página de gerenciamento da conta.

#### 5 Clique em "Registro da(s) máquina(s)".

| CanvasWorkspace                                                                                       | 1 ≅ ⊡ @ brother                                                                                           |
|----------------------------------------------------------------------------------------------------|----------------------------------------------------------------------------------------------------|
| Configurações da conta                                                                                | 1                                                                                                    |
| Configurações das informações<br>do usuário<br>Vertiças e motinas en sua internações do<br>unidas.    | Registro da(s) máquisa(s)<br>Registro a sua máquias e habite a<br>tembrierica de debia (Contricul Costre) |
| Ativação da coleção de padrões<br>Ativação de padrões e avese totas<br>as origins de padrãe e sinetas | Attração de função premium<br>Ative um territor parative atives as<br>bargão parativo ativeta.            |
|                                                                                                    |                                                                                                    |

6 Clique em "Registrar uma nova máquina".

| Canv | asWorkspace                                                                                   |                                               | 1 i          | e | 0 | brother |
|------|-----------------------------------------------------------------------------------------------|-----------------------------------------------|--------------|---|---|---------|
|      | Registro da(s) máqui                                                                          | na(s)                                         |              |   |   |         |
|      | Registre a sua máquina e habilite a transferê<br>"Para obter mais detalhes, consulte "O que é | ncia de dados (SicanN<br>registro da máquina? | Cut Online). |   |   |         |
|      | O que é registro da máquina?                                                                  |                                               |              |   |   |         |
|      | Máguinas registradas                                                                          |                                               |              |   |   |         |
|      | + Registrar uma nova máquina                                                                  |                                               |              |   | > | ]       |
|      |                                                                                               | Voltar                                        |              |   |   |         |
|      |                                                                                               |                                               |              |   |   |         |
|      |                                                                                               |                                               |              |   |   |         |
|      |                                                                                               |                                               |              |   |   |         |
|      |                                                                                               |                                               |              |   |   |         |

#### \ Nota

 Se a quantidade máxima de máquinas registradas tiver sido alcançada, selecione a máquina registrada que você não estiver usando, clique em "Remover" na tela "Informações da máquina registrada" e depois registre a nova máquina.

| mover máquina registrada |   |
|--------------------------|---|
| Remover                  | > |

### 7 Digite o número da sua máquina e clique no botão "OK".

| botão "           | ΌΚ".                                                                                                    |                                                                                |                          |
|-------------------|----------------------------------------------------------------------------------------------------|--------------------------------------------------------------------------------|--------------------------|
| 4                 | CanvasWorkspace                                                                                                    | e e brother                                                                    |                          |
|                   | Inserir o N.º da máquina<br>Acesse a tula "Ottor códgo PN" na tala da sua relaçãos. Insia o N.º<br>montado na parte inferior da tula e pressione "Di?. Em relação à desa<br>PN", consulte o Guía de Configuração de Rede Sem Fis.                          | ia sua milquina que é<br>da janela "Obter código                               |                          |
|                   |                                                                                                    |                                                                                |                          |
|                   |                                                                                                    | <b>,</b>                                                                       |                          |
|                   | a a a a a a a a a a a a a a a a a a a                                                                                                    |                                                                                |                          |
| _<br>سرم          | mbroto                                                                                                    |                                                                                |                          |
|                   |                                                                                                    |                                                                                |                          |
| • Or<br>apa<br>oc | número da sua máquir<br>arece na etapa 😑 qu<br>ódigo PIN.                                                                                                    | na é exibido r<br>e descreve co                                                | na tela que<br>omo obter |
| ► É e             | xibido na tela um cód                                                                                                    | igo PIN de qu                                                                  | iatro                    |
| díg               | itos.                                                                                                    |                                                                                |                          |
| 4                 | CanvasWorkspace                                                                                                    | 🚥 🗑 🕞 orother                                                                  |                          |
|                   | Insira o código PIN na máquina.<br>Acesse a tela "Otter códgo PIN" da sea mágaina e pressione "Ot" par<br>de código PIN. Insira e código PIN abaixe na tela de insergão de códig<br>relação à tela de insergão de código PIN, consulte o Guía de Configura | a exibir a tula de Inserção<br>5 PN na sua méguina. Em<br>ção de Rode Sem Fia. |                          |
|                   | Codys PIN 2034                                                                                                    |                                                                                |                          |
|                   |                                                                                                    |                                                                                |                          |
|                   |                                                                                                    |                                                                                |                          |
|                   | CK.                                                                                                    |                                                                                |                          |
| [MÁQUINA          | ]                                                                                                    |                                                                                |                          |
| 8 Pressio         | ne a tecla "OK".                                                                                                    |                                                                                |                          |
|                   |                                                                                                    | 5                                                                              |                          |
|                   | Registre sua máquina<br>no aplicativo dedicado.<br>Digite o número a seguir para se<br>registrar.<br>Digite o código PIN na tala coquin                                                                                                    | te                                                                             |                          |
|                   | Digite o coulgo rina na tela seguin                                                                                                    |                                                                                |                          |

A tela de entrada do código PIN será exibida.

Digite o código PIN de quatro dígitos exibido na tela do CanvasWorkspace e depois toque na tecla "OK".

| Código<br> | PIN |   |    |
|------------|-----|---|----|
| 1          | 2   | 3 |    |
| 4          | 5   | 6 |    |
| 7          | 8   | 9 |    |
|            | 0   |   | ОК |

A tela a seguir é exibida.

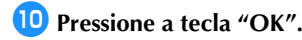

| Aoclicar em "OK", as seguintes informações<br>serão enviadas para o servidor da Brother para<br>que sue méquina seia emperablada com seu D |  |  |
|----------------------------------------------------------------------------------------------------|--|--|
| due sua maduna seja empareinada com seu ID<br>do aplicativo.<br>- Número da máquína<br>- Código PIN<br>- Endereço MAC                      |  |  |
| - Nome da maquina Cancelar OK                                                                                                    |  |  |

As informações da máquina são transferidas para o servidor.

#### 🕕 Pressione a tecla "OK".

| A configuração<br>especificada. | o "Registro de máquina" foi |
|---------------------------------|-----------------------------|
|                                 | ОК                          |

A tela de registro da conta é exibida.

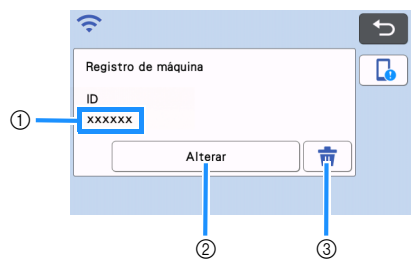

- ① ID de login registrado com a máquina
- ② Toque nesta tecla para vincular sua máquina a um ID de login diferente. Em seguida, consulte "Excluindo o ID de login vinculado" na página 12 para efetuar novamente a operação de registro.
- ③ Toque nesta tecla para excluir a ID de Login do CanvasWorkspace vinculada no momento. Para obter detalhes, consulte "Excluindo o ID de login vinculado" na página 12.

Isso conclui o registro da sua máquina no CanvasWorkspace.

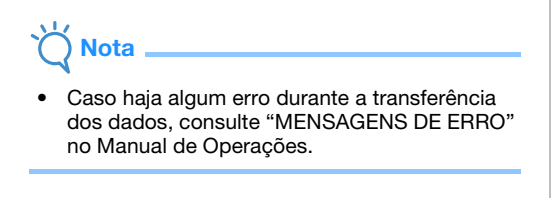

Para obter detalhes sobre a transferência de dados entre o CanvasWorkspace e a sua máquina, consulte o "Manual de Operações".

#### Excluindo o ID de login vinculado

Para excluir completamente um ID de login vinculado da máquina, siga o procedimento abaixo.

| 🕽 Toque em 💼. |                     |  |
|---------------|---------------------|--|
|               | <del>?</del> 5      |  |
|               | Registro de máquina |  |
|               | ID<br>xxxxxx        |  |
|               | Alterar             |  |
|               |                     |  |

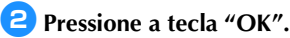

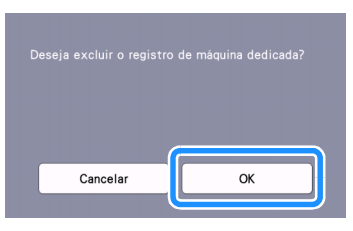

 O ID de login é excluído e a tela a seguir é exibida.

| Ŷ                   | Ð |
|---------------------|---|
| Registro de máquina |   |
| ID                  |   |
|                     |   |
| Registrar-se        |   |
|                     |   |

#### Lembrete

 Toque na tecla "Registrar-se" para registrar sua máquina novamente.

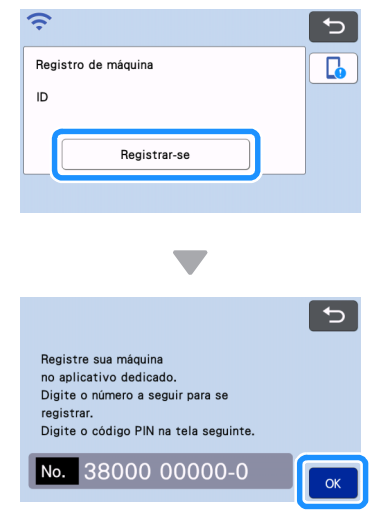

Para obter detalhes sobre esse procedimento, consulte "Registrar a máquina no CanvasWorkspace" na página 10.

#### Solucionando problemas

Não entre em contato com o Serviço de Atendimento ao Cliente Brother em busca de assistência sem as informações de segurança da rede sem fio. Não podemos auxiliá-lo a localizar suas configurações de segurança de rede.

## Como posso encontrar as informações de segurança de rede sem fio (Nome de Rede (SSID) e Senha de Rede)

- 1) Você deve consultar a documentação fornecida com o seu ponto de acesso/roteador sem fio.
- 2) O Nome de Rede (SSID) padrão pode ser o nome do fabricante ou o nome do modelo.
- 3) Caso não saiba as informações de segurança, consulte o fabricante do roteador, o administrador do seu sistema ou o seu provedor de serviços de Internet.
- 4) Alguns Nomes de Rede Sem Fio (SSID) e Senhas de Rede (Chave) são sensíveis a letras maiúsculas e minúsculas. Registre as suas informações adequadamente.
  - \* A Senha de Rede pode também ser descrita como Chave de rede, Chave de segurança ou Chave de Criptografia.
  - \* Se o ponto de acesso/roteador sem fio não estiver transmitindo o Nome de Rede (SSID), o Nome de Rede (SSID) não será detectado automaticamente. Você terá que inserir manualmente o Nome da Rede (SSID).

#### Códigos de erro/Mensagens de erro

A tabela a seguir contém uma lista de várias mensagens que podem ser exibidas durante a configuração ou o registro da máquina no CanvasWorkspace, bem como as soluções apropriadas.

Execute a operação necessária de acordo com as instruções da mensagem ou com a solução descrita aqui. Se o problema persistir, entre em contato com o revendedor que lhe vendeu a máquina ou com o centro de serviço autorizado mais próximo.

#### Ao realizar a configuração da rede sem fio

| Código de erro | Causas/Soluções                                                                                                    |
|----------------|----------------------------------------------------------------------------------------------------|
| Err-01         | A configuração da rede sem fio não está ativada.<br>Ative a rede sem fio.<br>Consulte "Ativar a rede sem fio" na página 6                                                                                                    |
| Err-02         | <ul> <li>O ponto de acesso/roteador sem fio não pode ser detectado.</li> <li>1. Verifique os 4 pontos a seguir.</li> <li>Assegure-se de que o ponto de acesso/roteador sem fio esteja ligado.</li> <li>Mova a máquina para uma área sem itens que possam obstruir o sinal da rede sem fio, como portas ou paredes de metal, ou mova-a para perto do ponto de acesso/roteador sem fio.</li> <li>Posicione temporariamente a sua máquina a, no máximo, 1 metro do ponto de acesso sem fio quando ajustar as configurações da rede sem fio.</li> <li>Caso o ponto de acesso/roteador sem fio esteja utilizando a filtragem de endereço MAC, confirme que o endereço MAC dessa máquina esteja permitido no filtro.</li> <li>Caso tenha inserido manualmente o Nome de Rede (SSID) e as informações de segurança (Nome de Rede (SSID)/Método de autenticação/Método de criptografia/ Senha de rede (Chave de rede)), estas podem estar incorretas. Confirme novamente o Nome de Rede (SSID) e as informações de segurança corretas conforme necessário.</li> <li>Consulte "Como posso encontrar as informações de segurança de rede sem fio (Nome de Rede (SSID) e Senha de Rede)" na página 13 para confirmar.</li> </ul> |

| Código de erro |                                                                                                    |                                            | Causas/Soluções                                          |      |  |
|----------------|----------------------------------------------------------------------------------------------------|--------------------------------------------|----------------------------------------------------------|------|--|
|                | Os métodos de autenticação/criptografia usados pelo ponto de acesso/roteador sem fio<br>selecionado não são aceitos por sua máquina.                                                  |                                            |                                                          |      |  |
|                | Para o modo infraestrutura, altere os métodos de autenticação e criptografia de seu ponto de acesso/roteador sem fio.<br>Sua máquina aceita os métodos de autenticação a seguir:      |                                            |                                                          |      |  |
|                | Mé                                                                                                    | étodo de autenticação                      | Método de criptografia                                   |      |  |
|                | WPA-Personal                                                                                                    |                                            | ТКІР                                                     |      |  |
| Em. 02         |                                                                                                    |                                            | AES                                                      |      |  |
| Err-03         | WF                                                                                                    | A2-Personal                                | AES                                                      |      |  |
|                | Ab                                                                                                    | erto                                       | WEP                                                      |      |  |
|                | AU                                                                                                    | ento                                       | Ausente (sem criptografia)                               |      |  |
|                | Ch                                                                                                    | ave Partilhada                             | WEP                                                      |      |  |
|                | Caso seu problema não seja resolvido, o Nome de Rede (SSID) ou as configurações de rede que você inseriu podem estar incorretos. Confirme novamente as configurações de rede sem fio. |                                            |                                                          |      |  |
|                | Consulte "Como posso encontrar as informações de segurança de rede sem fio (Nome de Rede (SSID) e Senha de Rede)" na página 13 para confirmar.                                        |                                            |                                                          |      |  |
|                | As informações de segurança (Nome de rede (SSID)/Senha de rede (Chave de rede)) estão incorretas.                                                                                     |                                            |                                                          |      |  |
| Err-04         | Confirme novamente o Nome de Rede (SSID) e as informações de segurança (Senha de Rede (Chave de rede)).                                                                               |                                            |                                                          |      |  |
|                | Consulte "Como posso encontrar as informações de segurança de rede sem fio (Nome de Rede (SSID) e Senha de Rede)" na página 13 para confirmar.                                        |                                            |                                                          |      |  |
|                | As informações de segurança da rede sem fio (Método de autenticação/Método de<br>criptografia/Senha de rede (Chave de rede)) estão incorretas.                                        |                                            |                                                          |      |  |
| Err-05         | Confirme novamente as informações de segurança da rede sem fio (Método de autenticação/<br>Método de criptografia/Senha de rede (Chave de rede)) na tabela do Err-03.                 |                                            |                                                          |      |  |
|                | Consulte "Como posso encontrar as informações de segurança de rede sem fio (Nome de Rede (SSID) e Senha de Rede)" na página 13 para confirmar.                                        |                                            |                                                          |      |  |
| Err-20         | A máquina<br>verifique o                                                                                                    | ainda está tentando cor<br>status do WLAN. | lectar-se à sua rede sem fio. Espere alguns minutos e er | ntão |  |

#### Ao efetuar o registro da máquina no CanvasWorkspace

| Mensagem de erro                                                                       | Causas/Soluções                                                                                                    |
|----------------------------------------------------------------------------------------|----------------------------------------------------------------------------------------------------|
| Ocorreu um erro de<br>rede.                                                            | Ocorreu um erro de rede durante a comunicação.<br>Verifique os pontos a seguir.<br>- O ponto de acesso/roteador sem fio está ligado?<br>- O cabo de rede do ponto de acesso/roteador sem fio está conectado? |
| Ocorreram erros na<br>função de rede.                                                  | Ocorreu um mau-funcionamento interno.<br>Entre em contato com o revendedor onde você comprou essa máquina ou com o centro de serviço autorizado mais próximo.                                                |
| Falha de registro.                                                                     | Falha de registro do código PIN.<br>Dados internos podem estar corrompidos.<br>Entre em contato com o revendedor onde você comprou essa máquina ou com o centro de<br>serviço autorizado mais próximo.       |
| Falha da autenticação na<br>ligação ao servidor.<br>Veja definições do serv.<br>proxy. | As configurações proxy estão incorretas.<br>Verifique as configurações proxy da sua rede sem fio e da máquina.                                                                                               |
| Falha na ligação ao<br>servidor.<br>Verifique as definições<br>de rede.                | A máquina não está conectada à rede.<br>- Verifique se há uma boa conexão de rede.<br>- Pode ser que a conexão de rede ainda não esteja estabelecida.<br>Aguarde alguns instantes e tente novamente.         |

Visite o nosso site da web <u>http://s.brother/cpoac/</u> para obter informações sobre o suporte ao produto e respostas a perguntas mais frequentes (FAQs).

Esta máquina está aprovada somente para uso no país de compra. As empresas locais da Brother e suas revendedoras irão fornecer suporte apenas para máquinas compradas em seus próprios países.